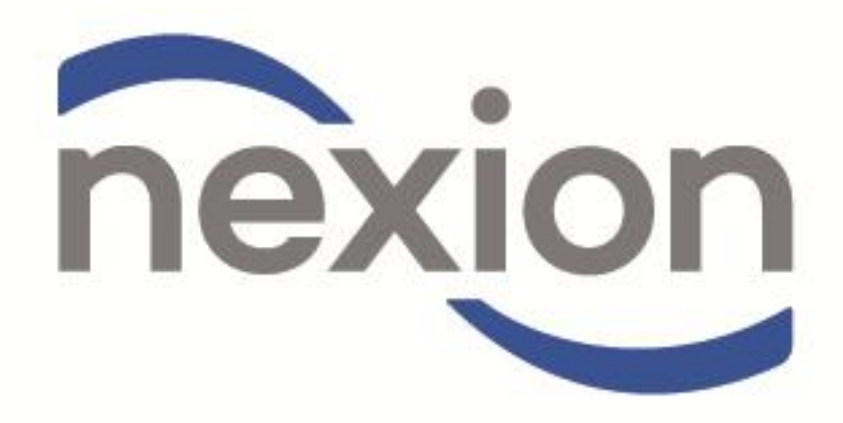

Payment Solutions for Service Providers
User Manual Addendum for GoodX Users

## **INDEX**

Page

## **Post Nexion Installation**

| A.) Refer to the Post Nexion Installation setup on page 3 | 3 |
|-----------------------------------------------------------|---|
| Transacting with Nexion                                   |   |
| A.) Payments originating from GoodX                       | 4 |
| B.) Payments originating from Nexion Standalone           | 8 |

# Integrated Installation ( GoodX )

#### **Post Nexion Install**

After successfully installing Nexion the following must be completed, to enable communications between Nexion and GoodX

- 1.) Go to C:\nexion3
- 2.) Copy the nxAgent.exe and nx\_api.dll
- 3.) Go to C:\WINDOWS\system32
- 4.) Paste copied files into the directory

#### LINKING THE MERCHANT ID

- 1.) Click to Start, Run
- 2.) Enter the following link C:\gxmn32\gxopsies4\_11.exe/goodx1/supervsr/"date of install"
- 3.) Login as supervisor
- 4.) Click on the system options button
- 5.) Select "Interfacing" from the left hand index
- 6.) Check the box "Use Nexion"
- 7.) Enter the Merchant ID supplied by Nexion SA and then click Exit

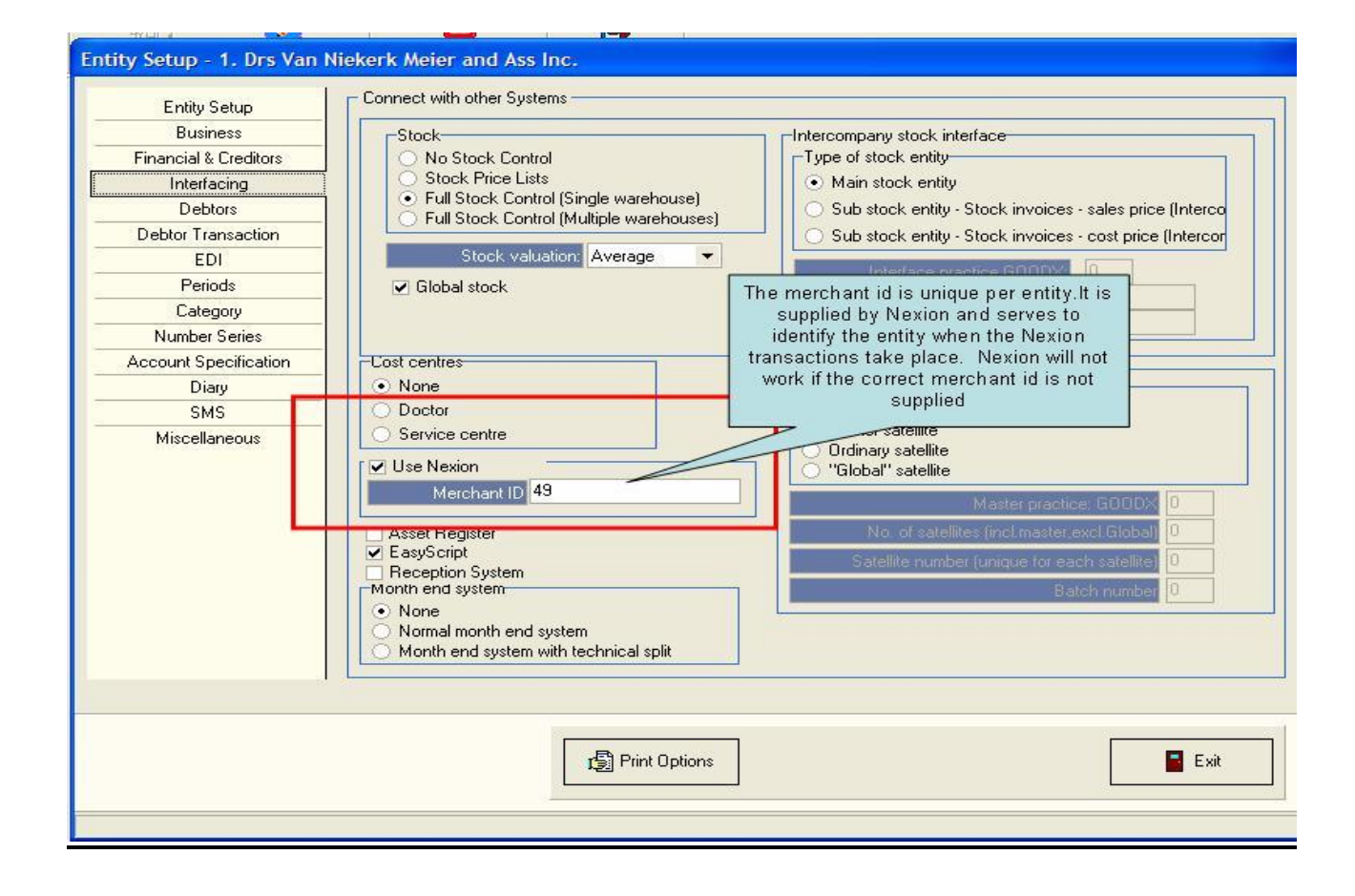

## Transacting with Nexion

## A. Payments originating from Good X

1. Once logged on to the Good X Practice Management System to Process a Payment proceed by double clicking the Cash Register Icon (A) on the Good X main Menu.

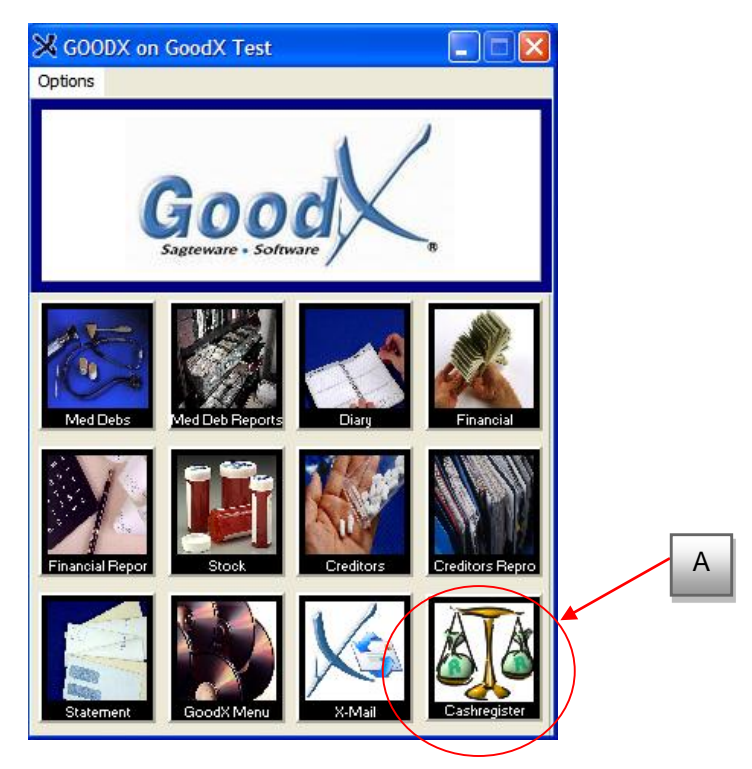

2. Highlight the Cash Register (B) you wish to use by single clicking it and then clicking OK (C).

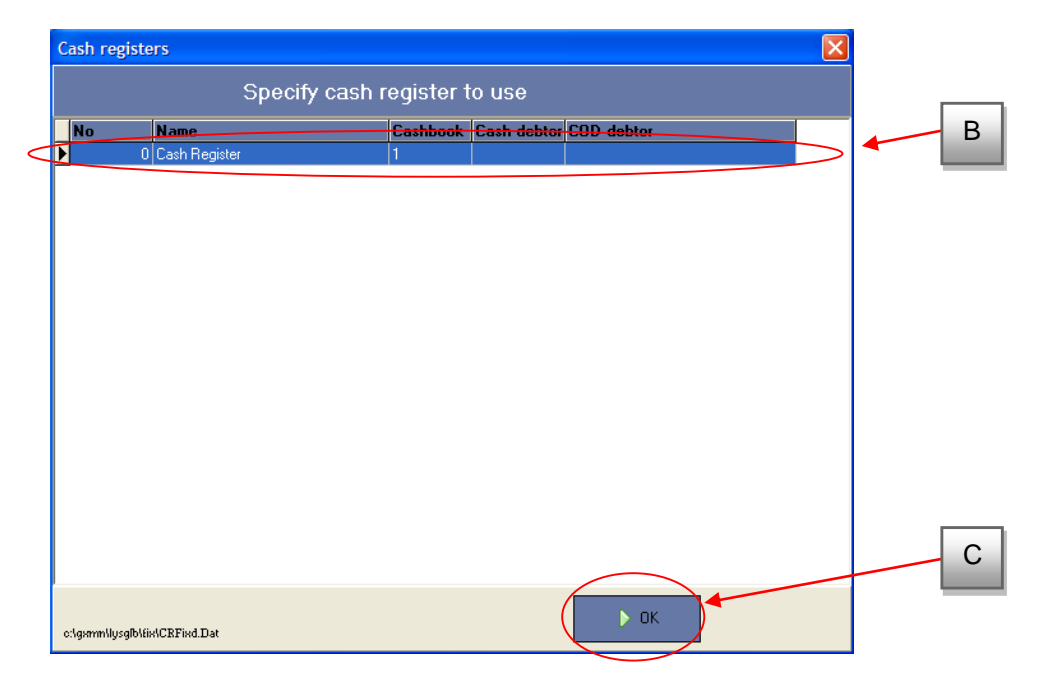

3. The Point of Sale Screen is now displayed. Select "Patient payments" (E) from the "Cashbook" option (D) in the "Point of Sale" Menu as displayed in the illustration below.

| 🗊 Point of Sale                                                |                                 | — D |
|----------------------------------------------------------------|---------------------------------|-----|
| Program Cashbook Administ                                      | tration Help                    |     |
| Cash re Patient payments                                       |                                 |     |
| All Entities Patient                                           | t Payments                      |     |
| Reverse receipt (/<br>Reverse receipt (/<br>Reverse receipt (F | Account number) Receipt number) |     |
| Co-payment cashbook:                                           | KAS1                            | - E |
| Current session                                                | 1                               |     |
| User                                                           | GOODX                           |     |
|                                                                |                                 |     |
|                                                                | © GoodX 20002007 Version 02-07  |     |
| <                                                              |                                 |     |

4. The Select entity menu is now displayed. Select the Entity (F) for which the payment is being processed and click "OK" (G).

| A | Select an entit | у                                    |                 |   |
|---|-----------------|--------------------------------------|-----------------|---|
|   | No              | Name                                 | ^               |   |
|   | 1               | GoodX Test                           |                 | F |
| Þ | 2               | Drs Weber and Ass Inc                |                 |   |
|   | 3               | Heike Millar Nursing and Baby Clinic |                 |   |
|   |                 |                                      |                 |   |
| < |                 |                                      | >               |   |
|   |                 | Entity (F11)                         | <u>0</u> K (F2) | 6 |

5. Select the Patient concerned (H) from the Account list and click "OK (I)" to begin processing the payment.

| M              |                 | •              | •            | 1           | ► Í              | (F3)<br>+ |
|----------------|-----------------|----------------|--------------|-------------|------------------|-----------|
| Account Number | Balance         | Surname        | Init         | File Number | Address          |           |
| IRE30          | Dalance<br>0.00 | SKINNER        | MG           | M00022      | 571 19TH AVENIJE |           |
| IBE65          | 0.00            | SLOMAN         | B            | M00051      | P 0 80X 61293    | DCMED     |
| IBE75          | 0.00            | SMITH          | <u> ік</u> — | M00055      | P 0 80X 298      | DISCOVI   |
| IBE61          | 0.00            | SPREELIWENBERG | F            | M00042      | P 0 80X 903      | NEDGBI    |
| IBE2           | 0.00            | STOCK NUBSE    | SN           | 1.1000.12   |                  | PRIVATE   |
| IBE42          | 0.00            | SZALEK         | M            | M00031      | P.O BOX 282      | DISCOVI   |
| IRE1           | 163.94          | TEST           | M            | MIEA4J4us   | POSBUS 554       | DISCOVI   |
| IRE43          | 0.00            | TEST2          | DV           | test2       |                  | AECI CA   |
| IRE40          | 0.00            | THIERY         | JM           | M00029      | P.O BOX 734      | DISCOVI   |
| IRE10          | 0.00            | THOMPSON       | NS           | M00036      | P 0 B0X 14308    | LIBERTY   |
| IRE34          | 0.00            | TIMMS          | LL           | M00024      | P 0 B0X 9931     | DISCOVI   |
| IRE49          | 0.00            | TSENASI        | TJ           | M00034      | PO 80X 444       | SPECTR    |
| IRE14          | 0.00            | USHER          | BD           | M00104      | P 0 B0X 767      | PRIVATE   |
| IRE72          | 0.00            | VAN DER MERWE  |              | M00115      | P 0 B0X 310      | DISCOVI   |
|                |                 |                |              |             |                  | >         |

6. Fill in the Amount of the transaction about to be processed in the Amount to allocate field (J) then click continue (K).

| 🗊 Point of Sale                      |                                               |   |
|--------------------------------------|-----------------------------------------------|---|
| Program Cashbook Administration Help |                                               |   |
|                                      |                                               |   |
| Drs Weber and Ass Inc                | Debtor REPTON D MNR                           |   |
| IRE9 MNR D REPTON                    | IRE9                                          |   |
| Med.Aid Ou Patient Out Total Outst   |                                               |   |
| Medical aid 0.00 115.50 115.50       |                                               |   |
| Patient claims 0.00 0.00 0.00        | Amount Due: 115.50                            |   |
| Private 0.00 0.00 0.00               |                                               |   |
| 0.00 115.50 115.50                   |                                               |   |
| L                                    | Amount to allocate: 20.00                     |   |
| Aqe analysis                         |                                               |   |
|                                      |                                               |   |
| 120 days + 0.00                      |                                               |   |
| 90 days+ 115.50                      |                                               |   |
| 60 days 0.00                         |                                               |   |
| 30 days 0.00                         |                                               | K |
| Current 0.00                         |                                               |   |
| Total 115.50                         | Befresh (F5)     X Cancel     ✓ Continue (F2) | _ |
|                                      |                                               |   |

7. Select the patient from the list and double click in the "Amount" column (L) to allocate the funds concerned then click "Done" (M).

| Point of Sale                          |                               |                   |   |
|----------------------------------------|-------------------------------|-------------------|---|
| rogram Cashbook Administration Help    |                               |                   |   |
| -[                                     |                               |                   |   |
| Drs Weber and Ass Inc                  | Debtor REPTON D A             | INR 🔼             |   |
| IRE9 MNR D REPTON                      |                               | TIENT             |   |
| Med.Aid Ou Patient Out Total Outst     |                               |                   |   |
| Medical aid 0.00 115.50 115.50         |                               |                   |   |
| Patient claims 0.00 0.00 0.00          | Amount Due: 115.50            |                   |   |
| Private 0.00 0.00 0.00                 | ,                             |                   |   |
| 0.00 115.50 115.50                     |                               |                   |   |
| ·                                      |                               |                   |   |
| -                                      |                               |                   |   |
|                                        | Amount to allocate: 20.00     |                   |   |
|                                        |                               |                   |   |
|                                        |                               |                   |   |
|                                        |                               |                   |   |
|                                        |                               |                   |   |
| Inv. no. Date Amount Patient outs M    | ed.Aid outst Invoiced Patient | Jni Acc. Jni Ji 📥 |   |
| ▶ 00000010/P 16-04-2007 20.00 37.50    | 0.00 230.00 DENNIS REPTON     | EXP1 0.00         |   |
| 00000012/P 16-04-2007 0.00 0.00        | 0.00 211.15 DENNIS REPTON     | EXP1 0.00         |   |
| 00000013/P 16-04-2007 0.00 78.00       | 0.00 78.00 DENNIS REPTON      | EXP1 0.00         |   |
| UNLINKED 16-07-2007 0.00 0.00          | <b>U.UU</b> U.UU              | 0.00              |   |
|                                        |                               |                   |   |
|                                        |                               | _                 |   |
|                                        |                               | ×                 |   |
|                                        |                               |                   | M |
| Balance 0.00 "F6" - Write off          | ✓ Auto.mark Patient (F7)      |                   |   |
| Amount : 20.00 "E5" - Sett Disc - Both | Auto.mark Both (F9)           |                   |   |
| "F3" - To amount column                |                               |                   |   |

8. Select Card Payment (N) then click the Nexion button (O). The Nexion Agent will now be displayed

| Payment method                                                                                                    |                             |  |
|----------------------------------------------------------------------------------------------------|-----------------------------|--|
| Method of payment<br>C Ca <del>sh (Alt+1)</del><br>Cheque (Alt+2)                                                                                                    | Info:                       |  |
| Card Payment (Alt+3)     Electronic Transfer (Alt+4)     Se-payment (Cash) (Alt+5)     Co-payment (Cheque) (Alt+6)     Co-payment (Card Payment) (Alt+7)     Cash (Nexion) | Cash 20.00<br>Rounded 0.00  |  |
| Amount allocated: 20.00                                                                                                    | -                           |  |
| Amount Tendered: 20.00                                                                                                    |                             |  |
| Change: 0.00                                                                                                    |                             |  |
| 🔽 Print receipt (F9)                                                                                                    |                             |  |
| 🔀 Member                                                                                                    | Maintenance Nexion X Cancel |  |

## **Please Note:**

Good X will pre populate the amount, Transaction reference and Member reference into their respective fields. These fields will be grayed out on the Nexion Payment Details Screen as shown in point 9

#### **The Nexion Payment screen**

|                         | nxAge                                           | nt version: 3.8.9.29                           | ► <b>*</b>             |                |            |
|-------------------------|-------------------------------------------------|------------------------------------------------|------------------------|----------------|------------|
| nexion                  | Payment Details                                 | Nexion SA<br>Preloaded Information             | Prov                   | cess Card      | <br>A<br>B |
| Nexion fully functional | Transaction Ref#:<br>Member Ref#:<br>User Ref#: | Preloaded Information<br>Preloaded Information | Process C<br>Process E | Cash or Cheque | C          |
| Cancel                  | Bank Auth #: [                                  |                                                | Proces                 | s Debit Order  | E          |
|                         |                                                 |                                                |                        |                | F<br>G     |

#### **Please Note:**

The **Amount**: **Transaction Ref#**: and **Member Ref#**: is automatically pre-populated. These details will appear on the Patients Receipts and Nexion Reports. For Multiple Practitioners at a single practice please select the correct name from the **Merchant**: Drop Down list. The displayed information cannot be edited. The Reference information is as follows:

- (A) Merchant: The Doctor who will be credited with the transaction amount.
- (B) Amount: The total amount to be collected from the cardholder
- (C) Currency: The Currency is defaulted to ZAR and cannot be changed.
- (D) Transaction Ref#: This is a sequential transaction number generated by Good X for that specific patient and will be displayed on the Nexion Report under Transaction Ref#.
- (E) Member Ref#: This is the Good X Account Number for that specific patient and will be displayed on the Nexion Report under Member Ref#.
- (F) User Ref#: This field only needs to be used if the user requires extra information to be added to the transaction details.
- (G) Bank Auth#: This field only needs to be completed upon request from the bank. A Specific Declined reason will determine this

9. Select your transaction type from the list

|                         | nxAge                      | ent version: 3.8.9.29 | N     | ↔                      | ,               |
|-------------------------|----------------------------|-----------------------|-------|------------------------|-----------------|
| nexion                  | Payment Details            | Nexion SA             | ~     | Process                | Card            |
|                         | Amount:                    |                       | ZAR v | Process<br>(card not p | Card<br>resent) |
|                         | Transaction Ref#:          |                       |       | Process Cash           | or Cheque       |
| Nexion fully functional | Member Ref#:               |                       |       | Process EFT to         | Bank Acc        |
|                         | User Rer#:<br>Bank Auth #: |                       |       | Process De             | bit Order       |
| <u>C</u> ancel          |                            |                       |       | Process P              | re-Auth         |

10. If applicable a screen will be displayed, prompting the user to swipe the card.

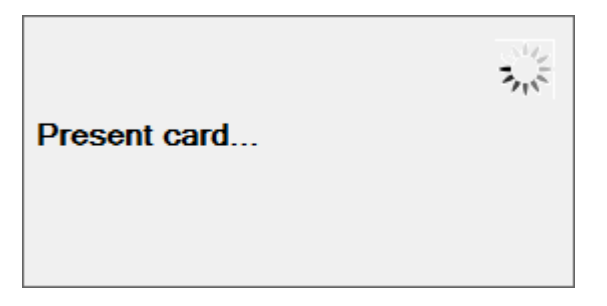

11. If you want to do a credit/debit card transaction, swipe the card through the slot on the side of the pay point terminal, with the magnetic strip at the bottom of the card facing toward the terminal.

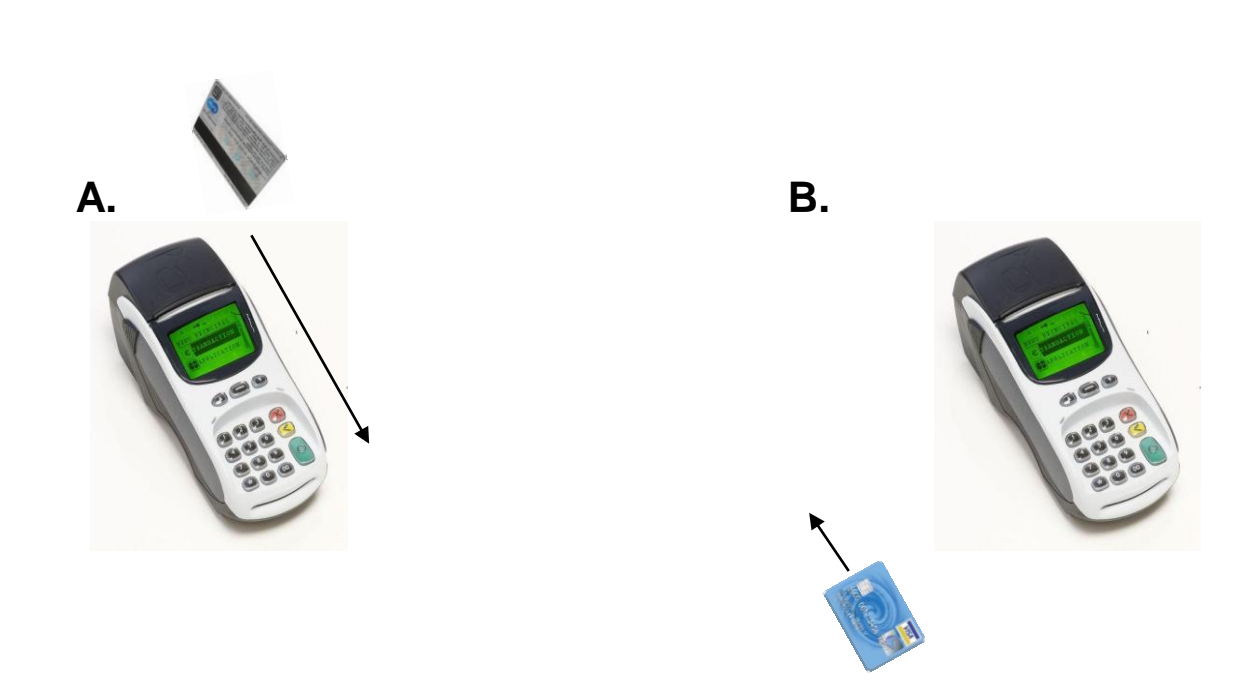

12. You will be prompted on the terminal to select an account type:

If the card is a **Debit Card\*** Choose option # **1 for Savings # 2 for Cheque** Confirm with Cardholder if debit card is linked to a **savings** or **current** account Refer to the LOGO on the card; Logo's with Visa Electron or Maestro are debit cards.

\* In the case of a debit card your client will be prompted to enter their PIN on the terminal and to press Enter to confirm.

If the card is a **Credit Card**, the option to deduct an amount on a straight or budget facility is displayed on the terminal. If in doubt refer to the LOGO on the card, Logos with Visa, Master Card, American Express or Diners Club are credit cards. If the client requests a budget option, select the number of months as prompted on the screen or select option 1 to continue.

13. The terminal will now prompt you to re-confirm the transaction amount by pressing the green **enter** key on the pay point terminal.

At this point the transaction will be processed and the result displayed on the terminal by means of an **<u>Approved</u>** or <u>**Declined**</u> message.

Regardless of the outcome of the transaction, receipts will automatically be printed to your default printer.

#### The Nexion Receipt

| nxAgent version: 3.7.                                 | nxAgent version: 3.7.10.28               |                   |  |  |  |
|-------------------------------------------------------|------------------------------------------|-------------------|--|--|--|
| Email                                                 | Reprint                                  | Complete          |  |  |  |
| Successful Cre                                        | dit Card Transa                          | ction             |  |  |  |
| Merchant<br>Unit 16, Block<br>ysterplaat<br>Cape Town | : Nexion SA<br>1, Northgate I            | sland,            |  |  |  |
| License<br>Date<br>Username                           | : NEX7700N0001<br>: 2013/10/30 1<br>:    | .0002<br>.3:42:53 |  |  |  |
| Card Payment R                                        | leceipt                                  |                   |  |  |  |
| Trxn Ref<br>Mem Ref<br>Nexion Ref                     | : DEB 01820<br>: J Smith<br>: 826497     |                   |  |  |  |
| AuthId<br>Merchant ID<br>Terminal ID                  | : 348451<br>: 000002191901<br>: 00001292 | 185               |  |  |  |
| Card Type<br>Card #                                   | : Credit<br>: 5221*******                | 1234              |  |  |  |
| Amount                                                | : R 430.00                               |                   |  |  |  |
| I agree to pay<br>cardholder agr                      | y this amount as<br>reement              | g per my          |  |  |  |
| Cardholder<br>Signature                               |                                          |                   |  |  |  |
|                                                       | Powered by Nexion                        |                   |  |  |  |
|                                                       |                                          |                   |  |  |  |
|                                                       |                                          |                   |  |  |  |
|                                                       |                                          |                   |  |  |  |

For any queries regarding Nexion please call our Call Centre on

# 0861 639 466